## NGEL GLOBAL UMAM投資家向け使用マニュアル

|             |        |          |         |         |            | 1            |         |             |  |
|-------------|--------|----------|---------|---------|------------|--------------|---------|-------------|--|
|             |        |          |         |         | UMAM Appli |              | Login   | 🖾 Register  |  |
| NGEL GLOBAL | - Home | About us | Trading | Markets | Platform   | Partnerships | Academy | Help Center |  |

## 0% Commissions For Deposits and Withdrawals

When our clients deposit their trading accounts, the commission is always 0%. NGEL GLOBAL covers all expenses.

**Deposit Now** 

 ngelglobal.comホームページからログインし、 トレーダールームに移動。

\*未登録会員の方は、「NGEL GLOBAL会員登録マニュアル」を 参考に会員登録を進行してください。

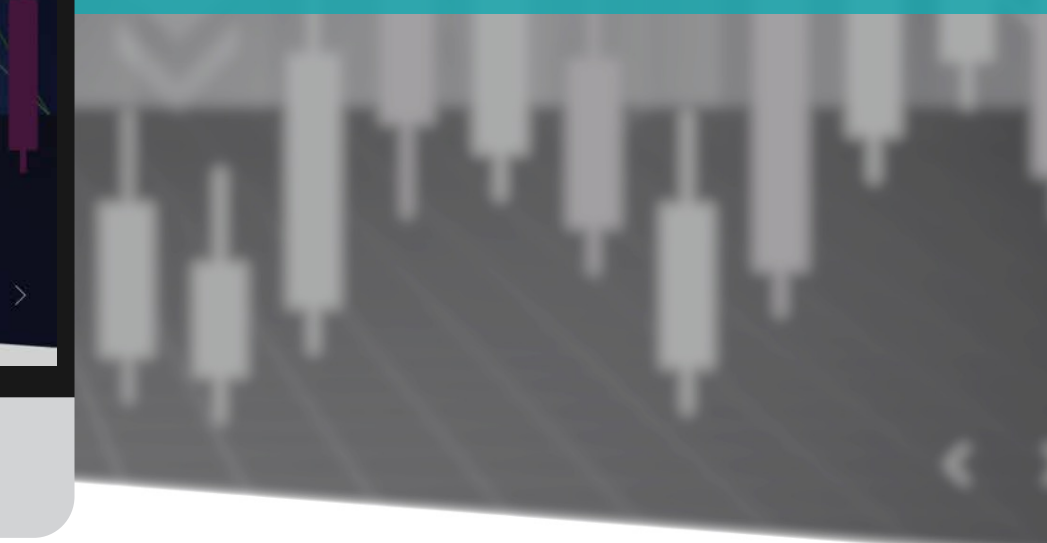

- NGEL GLOBAL

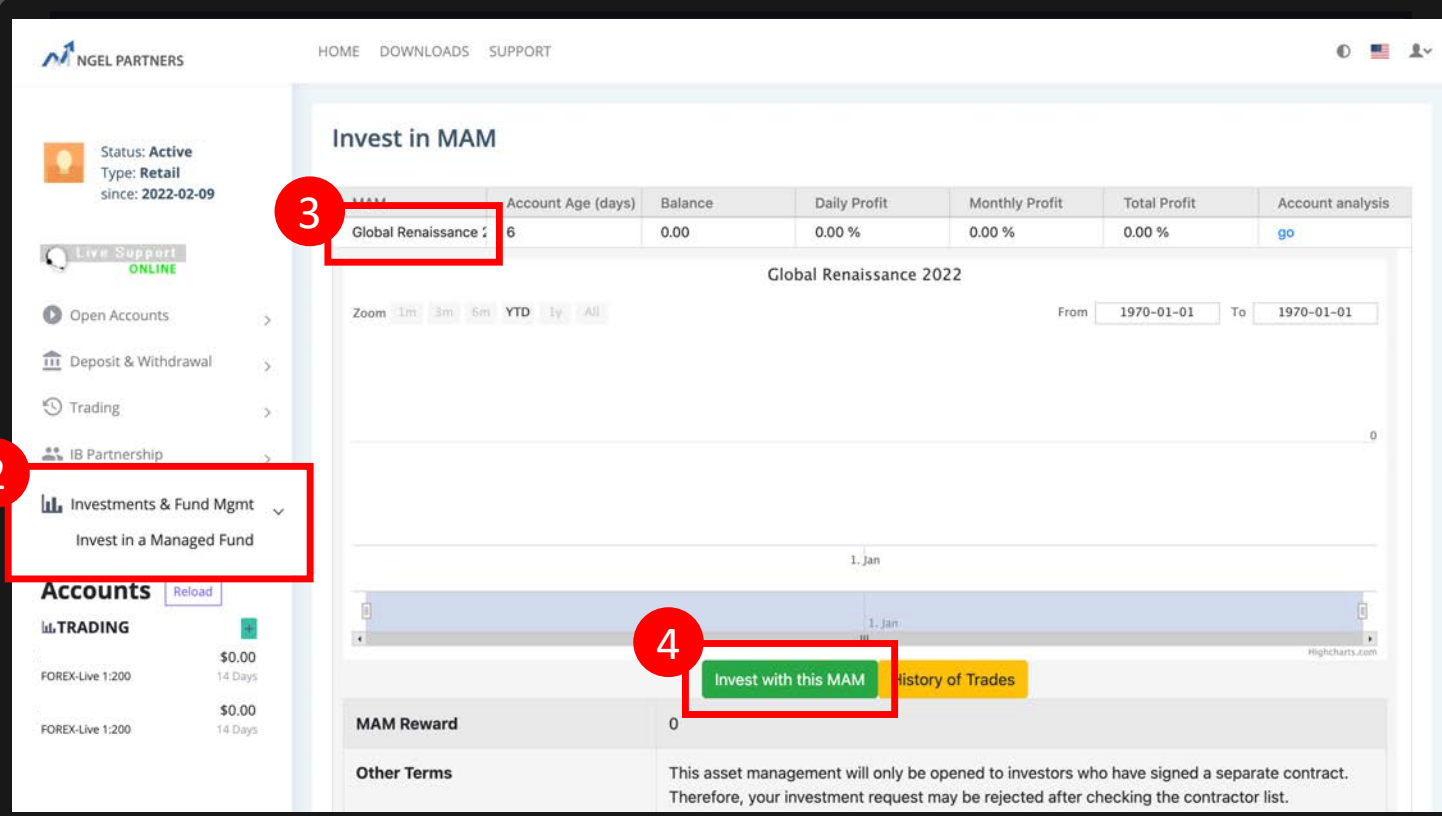

 ② 左側カテゴリーのInvestments & Fund Mgmt – Invest in a Managed Fund クリック。

③「Global Renaissance 2022」をクリックすると、 詳しい運用情報が表示される。

④「Invest with this MAM」をクリックすると、 UMAM申込書の同意画面が表示される。

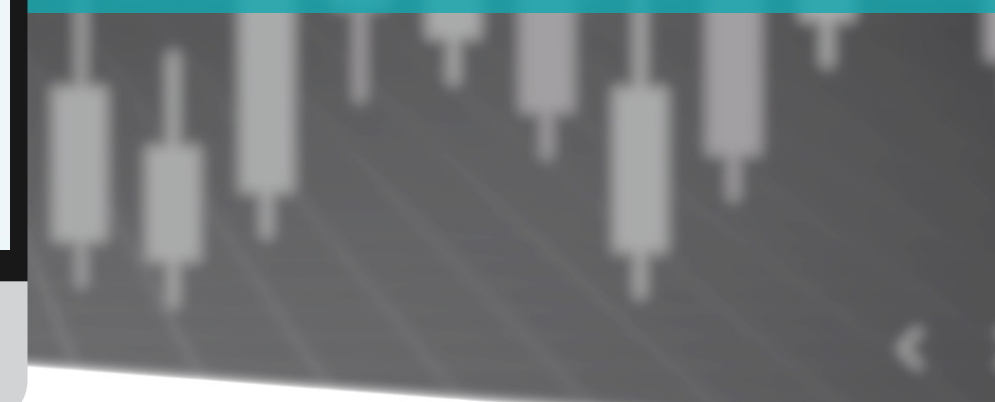

| NGEL PARTNERS            |                   | HOME DOWNLOADS S                                                        | SUPPORT                                                                                                    |
|--------------------------|-------------------|-------------------------------------------------------------------------|----------------------------------------------------------------------------------------------------|
| Status: Active           |                   | Invest in MAM                                                           |                                                                                                    |
| since: 2022-02-09        | )                 | Fund Name                                                               | Global Renaissance 2022                                                                                                   |
|                          |                   | Management Fee, %                                                       | 0                                                                                                    |
| OFFLINE                  |                   | Description                                                             | "Global Renaissance 2022" is a closed f<br>be managed for at least 3 months after                                         |
| Open Accounts            | >                 |                                                                         | operation and must have an initial min<br>of USD 5,000 or more. (However, there<br>differences depending on the situation |
| Deposit & Withdrawal     | >                 |                                                                         | country, so please check with the perso                                                                                   |
| S Trading                | >                 |                                                                         | the branch office.)                                                                                                    |
| 🚉 IB Partnership         | >                 |                                                                         | For specific profit and loss calculation,<br>investment, and withdrawal application<br>"NGEL UMAM APPLICATION" below to o |
| II. Investments & Fund M | Agmt >            |                                                                         | contents of the pop-up file.                                                                                              |
|                          |                   |                                                                         | http://ngelglobal.com/poa.php                                                                                             |
| Accounts Reload          | 5                 |                                                                         |                                                                                                    |
| LL TRADING               |                   | I agree to NGEL UM.                                                     | AM APPLICATION                                                                                                    |
| FOREX-Live 1:200         | \$0.00<br>41 Days | Submit                                                                  |                                                                                                    |
|                          | \$0.00            |                                                                         |                                                                                                    |
| FOREX-Live 1:200         | 40 Days           |                                                                         |                                                                                                    |
| <b>SINVESTOR</b>         |                   | Risk Warning Note: Forex and CFDs<br>carefully consider your investment | trading carries a high level of risk that may not be su<br>objectives, experience level, and risk tolerance. You o        |
| Investor 1:200           | \$0.00<br>26 Days | risks associated with foreign excha                                     | nge trading and seek advice from an independent fin                                                                       |
|                          | 12                | Copyright 2021 All Rights Reserve                                       | ed. Various trademarks held by their respective owne                                                                      |

#### This is Power Of Attorney is for trading and sharing a performance fee.

Thereafter referred to as the Attorney, to do all the following trading acts, matters and trading orders/volume like open, close pending and lot size in relation to my trading account(s) and/or all my future trading accounts opened under my/our name with NGL, unless requested otherwise, namely.

NGEL UMAM APPLICATION

To perform all transactions and legal acts according to NGEL Terms and Conditions or any other business terms which are entered into with NGEL, and which govern the client relationship as if they are performed by the principal itself.

The principal hereby understands and agrees that

 NGEL is permitted to accept from the Attorney, without any inquiry or investigation, any order and/or instruction fo the purchase and sale of any of the Financial Instruments and any other property in the principal's account(s);

NGEL is permitted to accept any order modifications and deletions from the Attorney, without any inquiry or investigation, with regard to the principal's account(s);

 5% of the total withdrawal amount shall be deducted as a fee for withdrawals within 3 months after signing up for UMAM or outside the withdrawal application period.

0 1 1.

N NGEL

A NGEL

The minimum deposit amount of UMAM and the remaining amount after interim settlement must be USD 5,000 or more, otherwise management may be rejected. (However, the minimum deposit amount and the remaining amount after settlement may be adjusted depending on the shation in each country).

- This Power of Attorney for trading shall remain in effect until terminated in writing by the principal and correspondingly confirmed in writing by.
- This Power of Attorney is made pursuant to the laws of St. Vincent and the Grenadines and, in the event of a dispute, is agreed to submit to the exclusive jurisdiction of the district court of St. Vincent and the Grenadines.
- THIS POWER OF ATTORNEY HAS BEEN EXECUTED AS A DEED AND IS DELIVERED AND TAKES EFFECT AS OF THE DATE IT IS DULY SIGNED BY THE PRINCIPAL
  - I agree to delegate the above and will not pass legal responsibility on to you.
  - I will replace my signature by checking and submitting this document.

⑤利用規約の同意にチェックを入れた後、 Submitをクリックして申請を提出すると、 24時間以内に登録したメールにMT4口座情報が 送信される。

#### 当該口座情報でMT4プラットフォームにログインし、 運用状況をリアルタイムで確認。

\* "NGEL UMAM APPLICATION"をクリックすると、 UMAM申込書の詳細内容が確認できます。

\* 本同意書の提出は、"この文書を提出することでUMAM 申請書に同意および署名することに代わる"という意味です。

| MINGEL PARTNERS                                                      |   | HOME DOWNLO                                                              | ADS SUP                                      | PORT                                                            |                                   |                                    |                             |                                            |                                            |                                                 | 0 📕                             |
|----------------------------------------------------------------------|---|--------------------------------------------------------------------------|----------------------------------------------|-----------------------------------------------------------------|-----------------------------------|------------------------------------|-----------------------------|--------------------------------------------|--------------------------------------------|-------------------------------------------------|---------------------------------|
| VIEL INAGAINO<br>Status: Active<br>Type: Retail<br>since: 2022-02-09 |   | Welcome<br>First of all, click "F<br>and proof of add<br>use on your com | to NGI<br>PERSONAL I<br>ress docum<br>puter. | EL Partners.<br>NFORMATION icon" on<br>ent. Only when this is c | the top right o<br>ompleted can y | f the current pa<br>you "open your | ige, click "I<br>live accou | My Profile" to check<br>nt" and trading no | k your basic inforr<br>rmally. Finally, do | nation, and upload a c<br>wnload the MT4 Tradin | opy of your ID<br>g Terminal to |
| Open Accounts                                                        | > | Recent Tr                                                                | ading /                                      | Activity                                                        |                                   |                                    |                             |                                            |                                            |                                                 |                                 |
| C Tradian                                                            |   | MetaTrader 4                                                             |                                              |                                                                 |                                   |                                    |                             |                                            |                                            |                                                 |                                 |
| S trading                                                            | > | Login                                                                    | Order                                        | Open Time                                                       | Туре                              | Volume                             | Symbol                      | Open Price                                 | SL TP                                      | Close Time ~                                    | Close Pric                      |
| IB Partnership                                                       | > | No data to dis                                                           | play                                         |                                                                 |                                   |                                    |                             |                                            |                                            |                                                 |                                 |
| Investments & Fund Mgmt                                              | > | 0 selected / 0 tot                                                       | al                                           |                                                                 |                                   |                                    |                             |                                            |                                            |                                                 |                                 |
| Accounts Reload                                                      |   |                                                                          |                                              |                                                                 |                                   |                                    |                             |                                            |                                            |                                                 |                                 |
| LL TRADING                                                           |   |                                                                          |                                              |                                                                 |                                   |                                    |                             |                                            |                                            |                                                 |                                 |
| \$0.00                                                               | ) |                                                                          |                                              |                                                                 |                                   |                                    |                             |                                            |                                            |                                                 |                                 |
| \$0.00                                                               |   |                                                                          |                                              |                                                                 |                                   |                                    |                             |                                            |                                            |                                                 |                                 |
| FOREX-Live 1:200 40 Day                                              |   |                                                                          |                                              |                                                                 |                                   |                                    |                             |                                            |                                            |                                                 |                                 |
| <b>SINVESTOR</b>                                                     | 1 | Dick Warning Note: Corne                                                 | and CEDe trai                                | ling envior a bigh land of cirl                                 | that make part for                | uitable for all immer              | terr Levern                 | e creater additional sic                   | k and loss avaasues. E                     | afara unu darida ta trada fa                    | rolan authanan                  |
| \$0.0                                                                | 5 | carefully consider your in                                               | vestment obie                                | ctives, experience level, and                                   | risk tolerance. You               | could lose some or                 | all of your in              | nitial investment; do not                  | t invest money that yo                     | u cannot afford to lose. Edu                    | cate yourself on th             |

#### ⑥ メール送信後24時間以内に INVESTOR口座が作成される。 「Accounts」の下段で口座状態を確認可能。

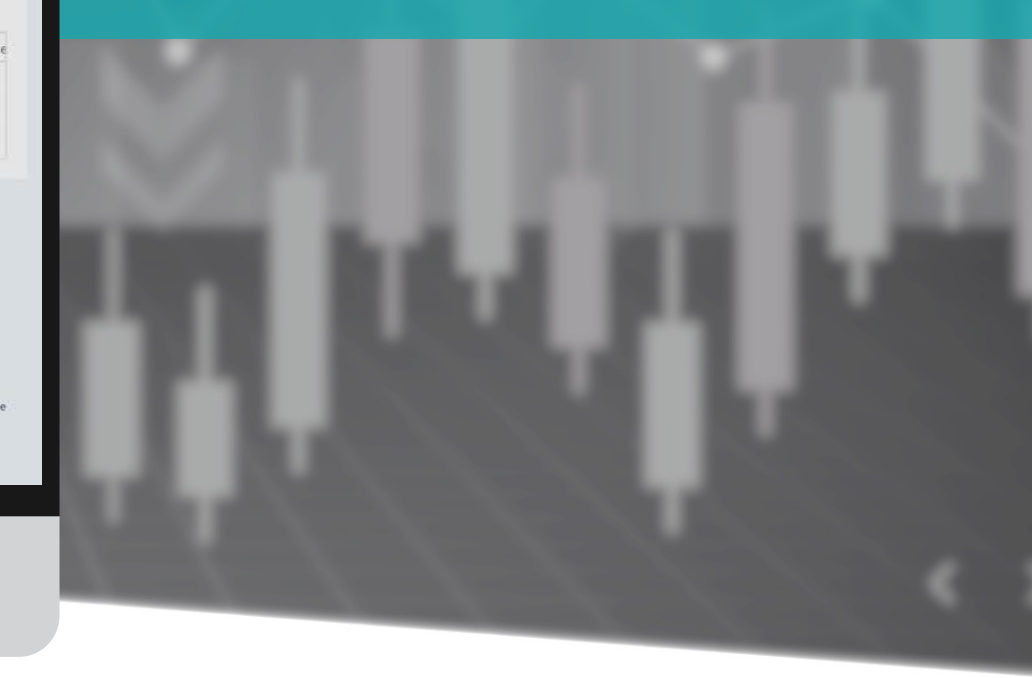

| MINGEL PARTNERS                                                   | HOME DOWNLOADS SUPPORT                                                                                                    | -                   | <b>1</b> ~ |
|-------------------------------------------------------------------|----------------------------------------------------------------------------------------------------|---------------------|------------|
| MEI NAGANO<br>Status: Active<br>Type: Retail<br>since: 2022-02-09 | Welcome to NGEL Partners.<br>First of all, click "PERSONAL INFORMATION icon" on the top right of the current page, click "My Profile" to check your basic information, and upload a copy of you and proof of address document. Only when this is completed can you "open your live account" and trading normally. Finally, download the MT4 Trading Terminuse on your computer.                                                  | our ID<br>nal to    |            |
| Open Accounts >                                                   | Recent Trading Activity                                                                                                    |                     |            |
| n Deposit & Withdrawal                                            | e sTrader 4                                                                                                    | e o Dri             | j          |
| Deposit Funds                                                     | data to display                                                                                                    | sern                | je         |
| Withdraw Funds<br>Transfer Between Accou                          | s lected / 0 total                                                                                                    |                     |            |
| Accounts Reload                                                   |                                                                                                    |                     |            |
| LL TRADING                                                        |                                                                                                    |                     |            |
| \$0.00<br>FOREX-Live 1:200 21 Days                                |                                                                                                    |                     |            |
| \$0.00<br>FOREX-Live 1:200 21 Days                                |                                                                                                    |                     |            |
| <b>SINVESTOR</b>                                                  | Risk Warning Note: Forex and CFDs trading carries a high level of risk that may not be suitable for all investors. Leverage creates additional risk and loss exposure. Before you decide to trade foreign exch<br>carefully consider your investment objectives, experience level, and risk tolerance. You could lose some or all of your initial investment; do not invest money that you cannot afford to lose. Educate yourse | lange,<br>elf on ti | he         |
| \$0.00<br>Investor 1:200 6 Days                                   | risks associated with foreign exchange trading and seek advice from an independent financial or tax advisor if you have any questions.<br>© Copyright 2021 All Rights Reserved. Various trademarks held by their respective owners.                                                                                                    |                     |            |

#### Deposit & withdrawal クリック。

Deposit Funds – 入金 Withdraw Funds – 出金 Transfer Between Accounts – アカウント間送金

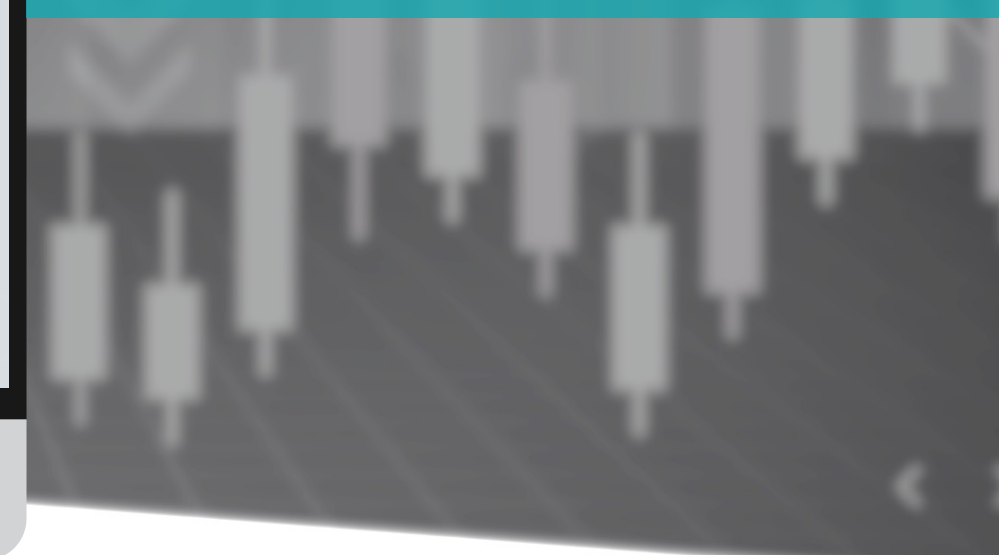

| MGEL PARTNERS                                                                   |                             | HOME DOWNLOADS SUPPORT                                                                                                    |                                                                                                    | Ø                  | -                  | 1.   |
|---------------------------------------------------------------------------------|-----------------------------|----------------------------------------------------------------------------------------------------|----------------------------------------------------------------------------------------------------|--------------------|--------------------|------|
| Status: Active<br>Type: Retail<br>since: 2022-02-09                             |                             | Deposits                                                                                                    | Maybank USD                                                                                                    | ×                  | 7                  |      |
|                                                                                 |                             | Maybank USD                                                                                                    | In order to make a bank transfer please make the transfer to the following account:<br>Bank Name Maybank                                                                                                    |                    | 1                  |      |
| Open Accounts                                                                   | >                           | Deposit using Walle                                                                                                    | Bank Address FINANCIAL PARK LABUAN FLOOR 16 B JALAN MERDEKA LOT B<br>Account Number<br>Routing Number                                                                                                    |                    |                    |      |
| Deposit & Withdrawal<br>Deposit Funds<br>Withdraw Funds<br>Transfer Between Acc | v                           | U-pay                                                                                                    | SWIFT<br>Company Name Ngel Partners Pte. Ltd.<br>Company Address Unit B, Lot 49, 1st Floor, Block F, Lazenda Warehouse 3, Jalan Ranca Ranca, 87000 F.T. Labua<br>Company Email support@ngelpartners.com<br>Please put your name and MT number in Notes along with the transfer.                                                                                                    | in                 | l                  |      |
| 🕲 Trading                                                                       | >                           |                                                                                                    |                                                                                                    |                    |                    |      |
| IB Partnership                                                                  | ><br>Igmt >                 | L                                                                                                    | Clo                                                                                                    | se                 |                    |      |
| Accounts Reload                                                                 | ]                           |                                                                                                    |                                                                                                    |                    |                    |      |
| 山 TRADING                                                                       | E                           |                                                                                                    |                                                                                                    |                    |                    |      |
| FOREX-Live 1:200                                                                | \$0.00<br>15 Days<br>\$0.00 | Risk Warning Note: Forex and CFDs trading carri<br>carefully consider your investment objectives, e<br>risks associated with foreign exchange trading a | ies a high level of risk that may not be suitable for all investors. Leverage creates additional risk and loss exposure. Before you decide to trade fore<br>xperience level, and risk tolerance. You could lose some or all of your initial investment; do not invest money that you cannot afford to lose. Educat<br>nd seek advice from an independent financial or tax advisor if you have any questions. | gn exch<br>e yours | nange,<br>elf on f | the. |
| FOREX-Live 1:200                                                                | 14 Days                     | © Copyright 2021 All Rights Reserved. Various tr                                                                                                    | ademarks held by their respective owners.                                                                                                    |                    |                    |      |

– Maybank USD : USD入金のためのドル通帳 口座情報

「Maybank USD」をクリックすると、USD入金 のための銀行情報が表示される。

ドル通帳または外国為替を通じた口座にUSDを すぐ入金可能。

|                                                                                                    | HOME DOWNLOADS SUPPOR                                                                                                    | ť                                                                             |                                                                     |                                                                           | 0 📕 🕹                                        |
|----------------------------------------------------------------------------------------------------|----------------------------------------------------------------------------------------------------|-------------------------------------------------------------------------------|---------------------------------------------------------------------|---------------------------------------------------------------------------|----------------------------------------------|
| MEI NAGANO<br>Status: Active<br>Type: Retail<br>since: 2022-02-09                                     | Deposits<br>→<br>Maybank USD<br>Deposit using Wall                                                                                           | ets & Crypto                                                                  |                                                                     |                                                                           |                                              |
| Deposit & Withdrawal Deposit Funds Withdraw Funds Transfer Between Accounts Transfer Detween Accounts | U-PAY                                                                                                    | Ø<br>BTC                                                                      | <b>♦</b><br>ETH                                                     | G<br>USDT(erc20)                                                          |                                              |
| IB Partnership                                                                                        |                                                                                                    | BTC                                                                           | ng the departit to crusters                                         | manary you have to proceed at least                                       | ×                                            |
| Accounts Reload                                                                                       |                                                                                                    | Please check and transf<br>to the customer suppor<br>be able to make the de   | er the wallet address belo<br>t team. If you don't send a<br>posit. | w, and then email the "TXID and M<br>an email, the deposit may take a lon | T4 account number"<br>Ig time or you may not |
| \$0,00<br>FOREX-Live 1:200 21 Days<br>\$0,00<br>FOREX-Live 1:200 21 Days                              | Risk Warning Note: Forex and CFDs trading c<br>carefully consider your investment objective<br>risks associated with foreign exchange tradir | Customer Support Tean<br>Please note that the act<br>time to transfer cryptoc | n: support@ngelpartner<br>tual deposit may vary as ti<br>urrency.   | <b>s.com</b><br>he value changes because it takes a                       | certain amount of                            |
|                                                                                                    | © Copyright 2021 All Rights Reserved. Variou                                                                                                 | Below is the Bitcoin wallet a 31mip                                           | ddress. Please copy and use it.                                     |                                                                           |                                              |
|                                                                                                    |                                                                                                    |                                                                               |                                                                     |                                                                           | []                                           |

#### – BTC: ビットコインで入金

クリック時に表示されるビットコインウォレッ トアドレスにBTCを振り込んだ後、必ず以下の 様式でメールを送信してください。 (メール 未発送の場合、入金は反映されない)

送信するアドレス:support@ngelpartners.com タイトル:UMAM投資金入金 内容 1) Invest Account No: 2) 入金額: 3) TXID:

| MANGEL PARTNERS                                                                                                    | HOME DOWNLOADS SUPPORT                                                                                           |                                                                                                    |                                                                                                    |                                                                                                    |                              | Ø          |        | 1~ |
|----------------------------------------------------------------------------------------------------|----------------------------------------------------------------------------------------------------|----------------------------------------------------------------------------------------------------|----------------------------------------------------------------------------------------------------|----------------------------------------------------------------------------------------------------|------------------------------|------------|--------|----|
| MEI NAGANO<br>Status: Active<br>Type: Retail<br>since: 2022-02-09                                                                                     | Deposits                                                                                                    |                                                                                                    |                                                                                                    |                                                                                                    |                              |            |        |    |
| <ul> <li>Open Accounts</li> <li>Deposit &amp; Withdrawal</li> <li>Deposit Funds</li> <li>Withdraw Funds</li> <li>Transfer Between Accounts</li> </ul> | Deposit using Walle                                                                                              | ts & Crypto                                                                                                    | <b>♦</b><br>ETH                                                                                                    | T<br>USDT(erc20)                                                                                                    |                              |            |        |    |
| Trading HB Partnership                                                                                                    | ЕТН                                                                                                    |                                                                                                    |                                                                                                    |                                                                                                    | ×                            |            |        |    |
| Accounts Reload<br>LLTRADING \$0.00<br>FOREX-Live 1:200 21 Days                                                                                       | In the case of t<br>Please check ar<br>to the custome<br>be able to mak<br>Risk Warning Note: 7<br>Customer Supp | ransferring the deposit to<br>nd transfer the wallet add<br>r support team. If you do<br>e the deposit.<br>port Team: <b>support@nge</b> | e cryptocurrency, <u>you have</u><br>ress below, and then ema<br>n't send an email, the dep<br><b>Ipartners.com</b> | e to proceed at least <b>\$200</b> or me<br>all the " <b>TXID</b> and <b>MT4 account</b><br>posit may take a long time or yo | ore.<br>number"<br>u may not | tign exchi | ange,  |    |
| \$0.00<br>FOREX-Live 1:200 21 Days                                                                                                    | carefully consider you<br>risks associated with<br>© Copyright 2021 AL<br>Below is the <b>Et</b>                 | at the actual deposit may<br>r cryptocurrency.<br>thereum wallet address.                                                                | vary as the value changes<br>Please copy and use it.                                                                | s because it takes a certain amo                                                                                             | unt of                       | te yourse  | on the | e  |
|                                                                                                    | 0x028                                                                                                    |                                                                                                    |                                                                                                    |                                                                                                    |                              |            |        |    |

Close

#### - ETH: イーサリアムで入金

クリック時に表示されるイーサリアムウォレッ トアドレスにETHを振り込んだ後、必ず以下の 様式でメールを送信してください。 (メール 未発送の場合、入金は反映されない)

送信するアドレス:support@ngelpartners.com タイトル:UMAM投資金入金 内容 1) Invest Account No: 2) 入金額: 3) TXID:

| MGEL PARTNERS                                                                                                    | HOME DOWNLOADS SUPPORT                                                                                                    |                                                                                                    |                                                                                                    |                                                                                                  | 0 📕 1                                                                                       |
|----------------------------------------------------------------------------------------------------|----------------------------------------------------------------------------------------------------|----------------------------------------------------------------------------------------------------|----------------------------------------------------------------------------------------------------|--------------------------------------------------------------------------------------------------|---------------------------------------------------------------------------------------------|
| MEI NAGANO<br>Status: Active<br>Type: Retail<br>since: 2022-02-09                                                                                                  | Deposits<br>Maybank USD                                                                                                    |                                                                                                    |                                                                                                    |                                                                                                  |                                                                                             |
| <ul> <li>Open Accounts &gt;</li> <li>Deposit &amp; Withdrawal Purposit Funds</li> <li>Withdraw Funds</li> <li>Transfer Between Accounts</li> </ul>                 | Deposit using Walle                                                                                                    | ets & Crypto<br>Ø<br>BTC                                                                                                    | ¢<br>ETH                                                                                                    | T<br>USDT(erc20)                                                                                 |                                                                                             |
| Trading ><br>IB Partnership ><br>IL Investments & Fund Mgmt ><br>Accounts Reload<br>IL TRADING 0<br>FOREX-Live 1:200 21 Days<br>\$0.00<br>FOREX-Live 1:200 21 Days | USDT(erc20)<br>In the case of transferring the de<br>Please check and transfer the we<br>to the customer support team. It<br>be able to make the deposit.<br>Customer Support Team: suppor<br>Please note that the actual depo<br>time to transfer cryptocurrency.<br>Below is the USDT(erc20) walke<br>0x028 | eposit to cryptocurrency, y<br>allet address below, and th<br>f you don't send an email,<br><b>prt@ngelpartners.com</b><br>sit may vary as the value<br>et address. Please copy ar | you have to proceed at leat<br>then email the " <b>TXID</b> and I<br>the deposit may take a lo<br>changes because it takes<br>and use it. | x<br>ast \$200 or more.<br>MT4 account number"<br>ong time or you may not<br>a certain amount of | e re you decide to trade foreign exchange,<br>annot afford to lose. Educate yourself on the |
|                                                                                                    |                                                                                                    |                                                                                                    |                                                                                                    | Close                                                                                            |                                                                                             |

#### – USDT: USDT(erc20)で入金

クリック時に表示されるUSDT(erc20)ウォレット アドレスにUSDT(erc20)を振り込んだ後、必ず 以下の様式でメールを送信してください。 (メール未発送の場合、入金は反映されない)

送信するアドレス:support@ngelpartners.com タイトル:UMAM投資金入金 内容 1) Invest Account No: 2) 入金額: 3) TXID:

| MINGEL PARTNERS                                     | HOME DOWNLOADS SUPPORT                                                                                                    | 0                           | 1~   |
|-----------------------------------------------------|----------------------------------------------------------------------------------------------------|-----------------------------|------|
| Status: Active<br>Type: Retail<br>since: 2022-02-09 | Welcome to NGEL Partners.<br>First of all, click "PERSONAL INFORMATION icon" on the top right of the current page, click "My Profile" to check your basic information, and upload a copy<br>and proof of address document. Only when this is completed can you "open your live account" and trading normally. Finally, download the MT4 Trading T<br>use on your computer.                                                                                                    | y of your II<br>Ferminal to | 2    |
| Open Accounts  Deposit & Withdrawal                 | Recent Trading Activity MetaTrader 4                                                                                                    |                             |      |
| 5 Trading                                           | Login Order Open Time Type Volume Symbol Open Price SL TP Close Time ~                                                                                                    | Close Pr                    | rice |
| IB Partnership >                                    | No data to display O selected / 0 total                                                                                                    |                             |      |
| Accounts Reload                                     |                                                                                                    |                             |      |
| LL TRADING                                          |                                                                                                    |                             |      |
| \$0.00<br>FOREX-Live 1:200 15 Days                  |                                                                                                    |                             |      |
| \$0.00<br>FOREX-Live 1:200 14 Days                  |                                                                                                    |                             |      |
| <b>⇒INVESTOR</b>                                    | Risk Warning Note: Forex and CFDs trading carries a high level of risk that may not be suitable for all investors. Leverage creates additional risk and loss exposure. Before you decide to trade foreig<br>carefully consider your investment objectives, experience level, and risk tolerance. You could lose some or all of your initial investment; do not invest money that you cannot afford to lose. Educate<br>risks excepted with feeding and each shoe to fee an a longeoned at the additional of the price recording. | gn exchange,<br>yourself on | the  |
| \$10,000<br>Investor 1:200 17 Hours                 | © Copyright 2021 All Rights Reserved. Various trademarks held by their respective owners.                                                                                                    |                             |      |

#### 入金後、左下にINVESTOR口座から入金された 金額が確認できます。

#### \* Maybank USD : 入金後2~3営業日以内に入金が反映 されます。

\* U-PAY:入金後2~3時間以内に入金が反映されます。

\* BTC, ETH, USDT : 入金後1~2時間後に(到着時点の 相場を適用)入金が反映されます。

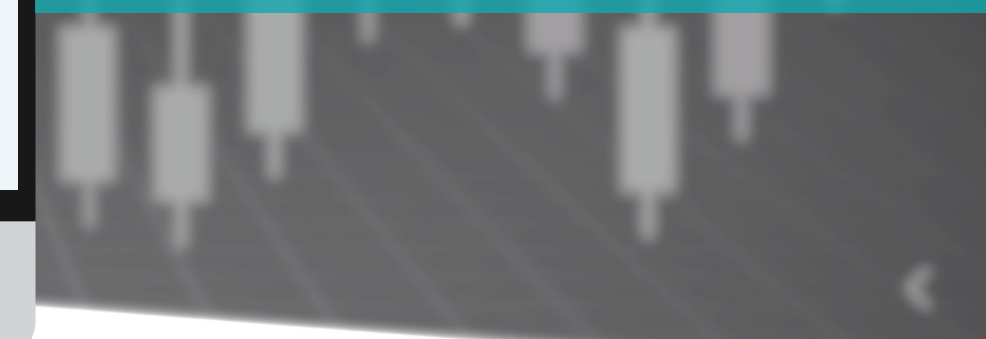

## UMAM(資産運用)状況確認 –トレーダールーム

| MEI NAGANO<br>Status: Active<br>Type: Retail | Invest in M/     | AM                    |                               |                                           |                                                                                                   |                               |                                                                                  |
|----------------------------------------------|------------------|-----------------------|-------------------------------|-------------------------------------------|---------------------------------------------------------------------------------------------------|-------------------------------|----------------------------------------------------------------------------------|
| since: 2022-02-09                            | MAM              | Account Age (days)    | Balance                       | Daily Profit                              | Monthly Profit                                                                                    | Total Profit                  | Account analysis                                                                 |
|                                              | Global Renaissan | ce 2 19               | 0.00                          | 0.00 %                                    | 0.00 %                                                                                            | 0.00 %                        | go                                                                               |
| OFFLINE                                      | 1 total          |                       | E/ Blue                       |                                           |                                                                                                   |                               |                                                                                  |
| Open Accounts                                |                  |                       | No data                       | from 2147011334                           |                                                                                                   |                               |                                                                                  |
| open Accounts                                | 2                |                       | Home FX B                     | lue Live Apps Trade Mirror 😂 I            |                                                                                                   |                               |                                                                                  |
| 💼 Deposit & Withdrawal                       | >                |                       | 3 Statement                   | Sats Sats Excel                           | 🛿 Profile 🛛 🔂 Widgets 🛛 👪 Portfolio                                                               | 🗿 Help 🦛 Sign up              |                                                                                  |
| S Trading                                    | >                |                       |                               | CMarkets                                  | C Markets<br>spreads slashed                                                                      | Trade now                     | C Markets                                                                        |
|                                              |                  |                       |                               |                                           | PO Trading certies high risks to your capital. General<br>arget Marcel Celemination. APIS, 333682 | abline only. Read our POB and |                                                                                  |
| IB Partnership                               | >                |                       | No data pu                    | blished by 2147011334 yet                 |                                                                                                   |                               |                                                                                  |
| Investments & Fund Mgmt                      | ~                |                       |                               | 214701133                                 | 4 has not published any reports yet                                                               |                               |                                                                                  |
| Invest in a Managed Fund                     |                  |                       |                               |                                           |                                                                                                   |                               | Trade                                                                            |
| 2.622                                        |                  |                       | Publishing                    | your trading history                      |                                                                                                   |                               | & anytime<br>with low                                                            |
| Accounts Reload                              |                  |                       | • B                           | y downloading a publisher app for your p  | va.<br>slatform                                                                                   |                               | spreads                                                                          |
| LL TRADING                                   |                  |                       | • If                          | you use MT4 or cTrader, by setting up a   | count sync where we collect your results                                                          | for you                       | ~                                                                                |
| \$0.0                                        | D                |                       | For more in                   | ormadon, please see the PAQ.              |                                                                                                   |                               | CPD Stalling common<br>High-relative proof                                       |
| FOREX-Live 1:200 28 Day                      | 15               |                       |                               |                                           |                                                                                                   |                               | orde Read our POE and<br>Target Market<br>Database<br>Statement<br>Target Al-No. |
| \$0.0<br>FOREX-Live 1:200                    | 0                |                       |                               |                                           |                                                                                                   |                               |                                                                                  |
| 27.20                                        | e                | (X) Welcome to FX Bit | ue. For information about the | cookies we use to make this site work, ar | d how to set your own preferences, see o                                                          | our cookie policy             |                                                                                  |
| ♦INVESTOR                                    |                  |                       |                               |                                           |                                                                                                   |                               |                                                                                  |
| \$0.0                                        | D                |                       |                               |                                           |                                                                                                   |                               |                                                                                  |
| Investor 1:200 12 Day                        | 15               |                       |                               |                                           |                                                                                                   |                               |                                                                                  |

運用ファンド画面の右側の"go"をクリックする と、投資金運用口座の様々な統計及び指標が 確認できます。

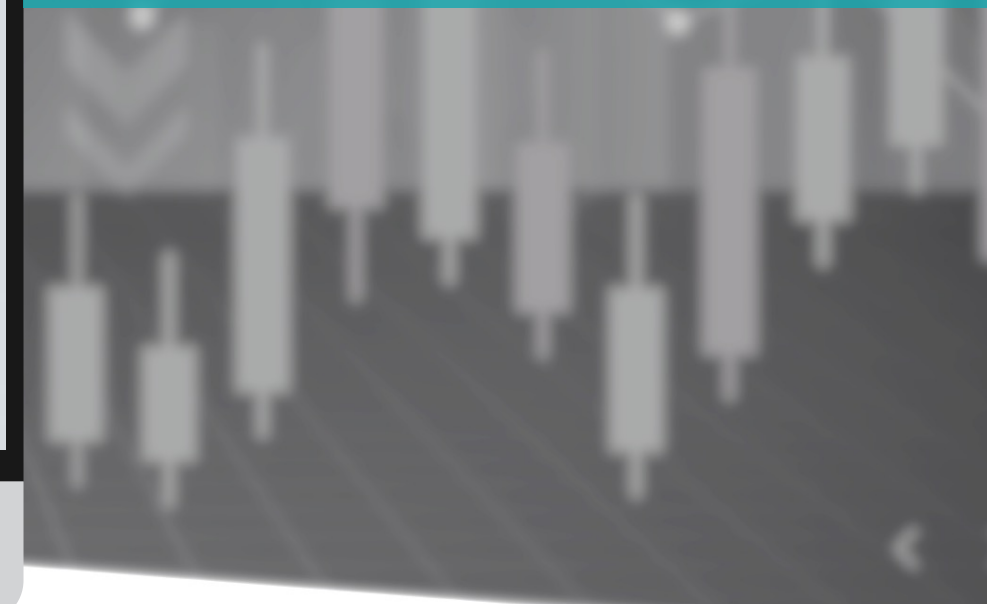

## UMAM(資産運用)状況確認 –トレーダールーム

|                                                     | HOME DOWNLOADS SUPPORT                                                                                                    | 0 📕 1~                                      |
|-----------------------------------------------------|----------------------------------------------------------------------------------------------------|---------------------------------------------|
| Status: Active<br>Type: Retail<br>since: 2022-02-09 | Welcome to NGEL Partners.<br>First of all, click "PERSONAL INFORMATION icon" on the top right of the current page, click "My Profile" to check your basic information, and upload a<br>and proof of address document. Only when this is completed can you "open your live account" and trading normally. Finally, download the MT4 Trad<br>use on your computer.                                                                                                    | copy of your ID<br>ling Terminal to         |
| Deposit & Withdrawal                                | Recent Trading Activity                                                                                                    |                                             |
| 🕲 Trading >                                         | MetaTrader 4         Open Time         Type         Volume         Symbol         Open Price         SL         TP         Close Time ~                                                                                                    | Close Price                                 |
| 🖧 IB Partnership >                                  | No data to display                                                                                                    |                                             |
| 📊 Investments & Fund Mgmt >                         | 0 selected / 0 total                                                                                                    |                                             |
| Accounts Reload                                     |                                                                                                    |                                             |
| 山.TRADING 🗾                                         |                                                                                                    |                                             |
| \$0.00<br>FOREX-Live 1:200 28 Days                  |                                                                                                    |                                             |
| \$0.00<br>FOREX-Live 1:200 27 Days                  |                                                                                                    |                                             |
| ♦INVESTOR                                           | Risk Warning Note: Forex and CFDs trading carries a high level of risk that may not be suitable for all investors. Leverage creates additional risk and loss exposure. Before you decide to trade<br>carefully consider your investment objectives, experience level, and risk tolerance. You could lose some or all of your initial investment; do not invest money that you cannot afford to lose. Ed<br>risks associated with foreign exchange trading and seek advice from an independent financial or tax advisor if you have any questions. | foreign exchange,<br>ducate yourself on the |
| 30.00<br>Investor 1:200 17 Hours                    | © Copyright 2021 All Rights Reserved. Various trademarks held by their respective owners.                                                                                                    |                                             |

#### 左下の「INVESTOR」に表示される金額は、 現在運用中の投資金の累積金額です。

(現在表示される金額と実際の出金額は、エクイティによって 差が発生することがあります)

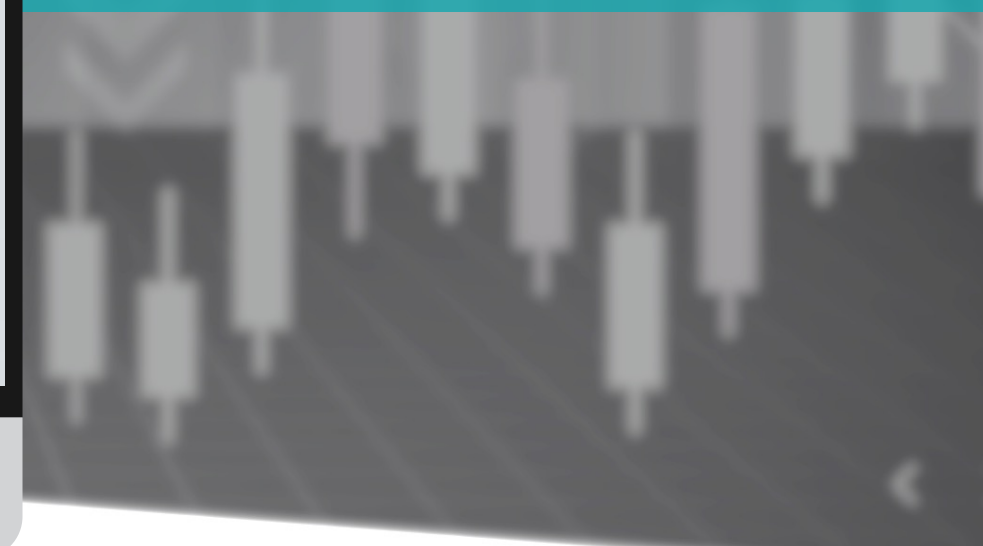

#### UMAM(資産運用)状況確認 – MT4モバイルプラットフォーム

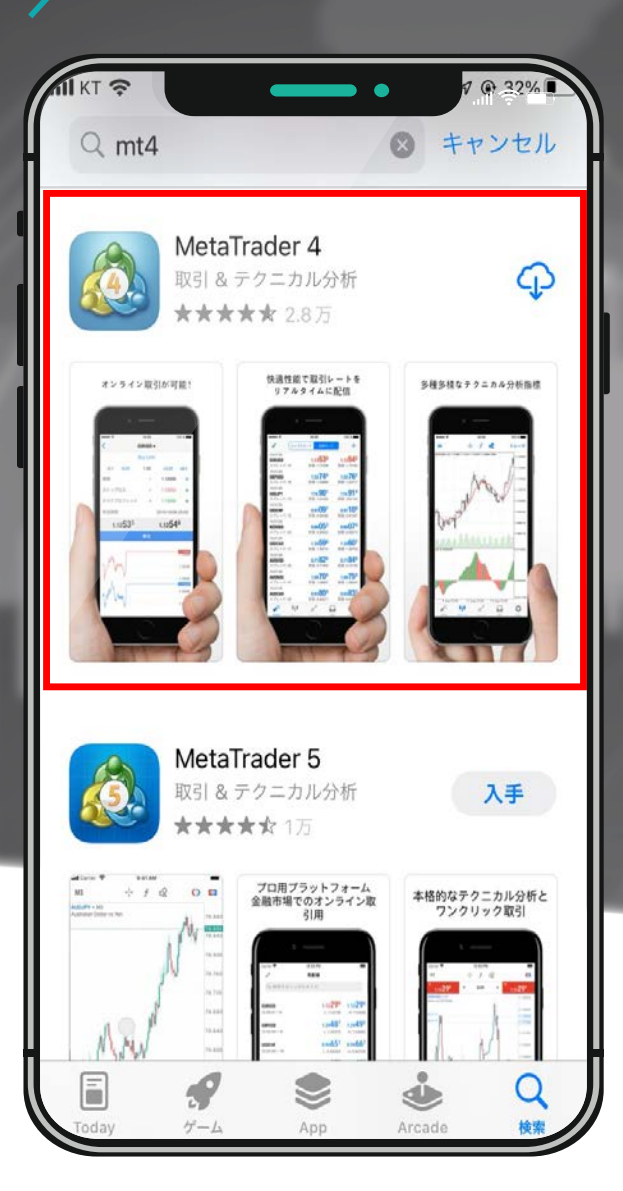

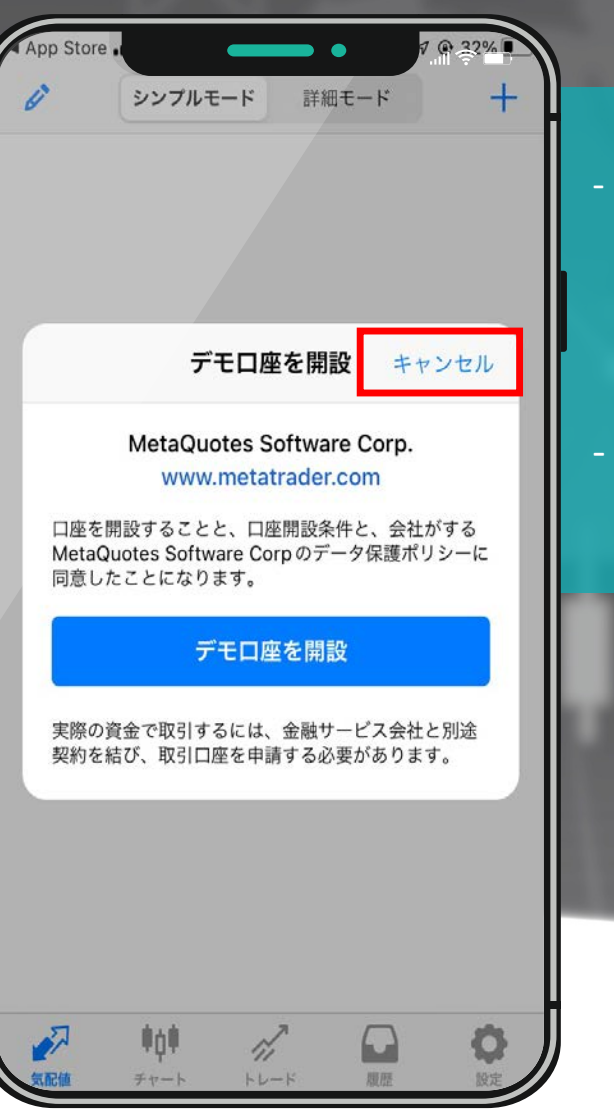

AndroidユーザーはGoogle Play、 iPhoneユーザーはAppStoreにmt4、metatrader4、メタ4、 メタトレーダー4などを検索してダウンロード。 \*本マニュアルはiPhone基準で製作されたが Androidユーザーも参考可能。

#### ・ すでにLive口座を持っているため、「キャンセル」を クリック。

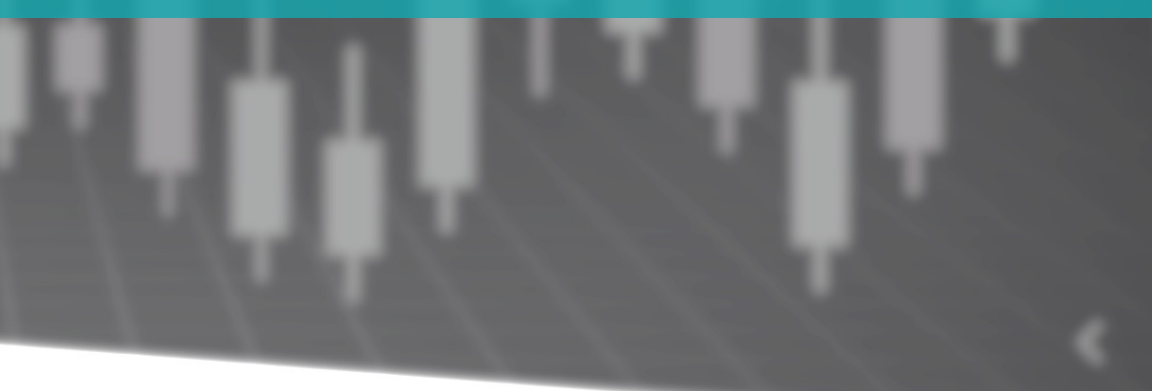

#### UMAM(資産運用)状況確認 – MT4モバイルプラットフォーム

@ 32%

「既存のアカウントにログイン」をクリック。

登録時にメールで送信されたINVESTOR MT4の口座

検索バーに「ngel」検索 – Live を選択。

情報を入力してログイン。

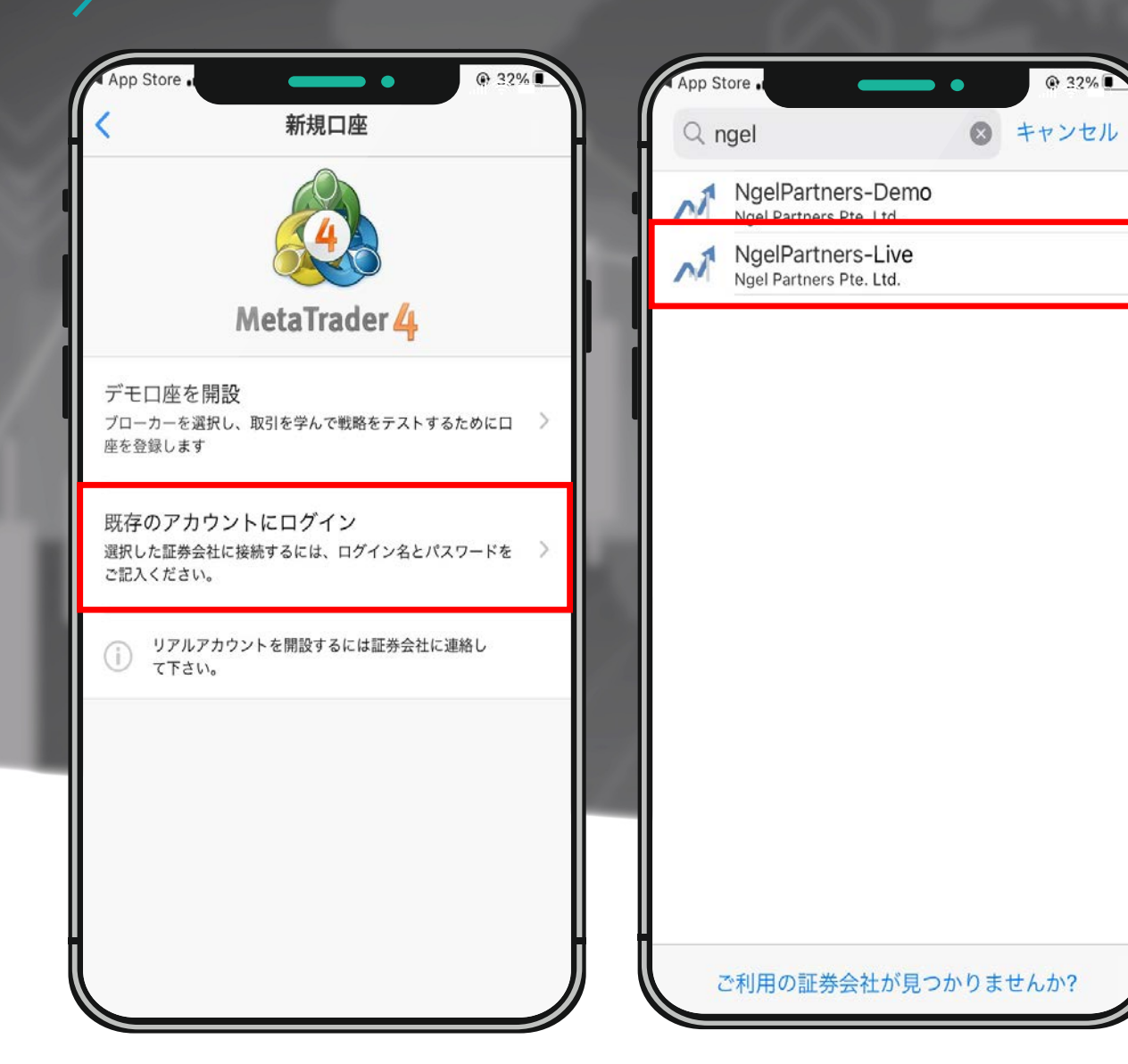

#### UMAM(資産運用)状況確認 – MT4モバイルプラットフォーム

| nii kt 🗢                       | _               | •                         | @ 28                | 3%                               |
|--------------------------------|-----------------|---------------------------|---------------------|----------------------------------|
| i s                            | ンプルモード          | 詳細モート                     | :                   | +                                |
| 05:19:38<br>AUDUSD             | 0.1             | 73 <b>32</b> 7            | 0.73                | <b>33</b> 9                      |
| スプレッド: 12                      | 安値              | : 0.73316                 | 高値: 0.              | 73658                            |
| 05:19:38<br>AUDNZD<br>スプレット・23 | <b>1.</b><br>安値 | 7183                      | <b>1.07</b><br>高值·1 | <b>20</b> <sup>6</sup>           |
| 05:19:38<br>AUDCAD             | 0.              | 93 <b>76</b> <sup>8</sup> | 0.93                | <b>78</b> <sup>2</sup>           |
| スプレッド: 14                      | 安値              | : 0.93721                 | 高値: 0.              | 93960                            |
| 05:19:38<br>AUDCHF             | <b>0.</b>       | 68 <b>24</b> <sup>1</sup> | <b>0.68</b>         | <b>25</b> <sup>2</sup>           |
| 05:19:38                       | 女但              | : 0.68177                 | 高恒: 0.              | 68456                            |
| AUDJPY<br>スプレッド: 11            | <b>8</b><br>安伯  | 5.537<br>6: 85.260        | <b>85.</b><br>高值: 8 | <b>54</b> <sup>8</sup><br>35.583 |
| 05:19:37<br>CHFJPY             | 12              | 5. <b>33</b> 3            | 125.                | <b>35</b> <sup>4</sup>           |
| スプレッド: 21                      | 安値              | : 124.915                 | 高値: 12              | 25.368                           |
| 05:19:38<br>CADCHF             | 0.              | 72 <b>77</b> 1            | <b>0.72</b>         | <b>78</b> <sup>2</sup>           |
| スノレット: 11<br>05:10:38          | 女恒              | : 0.72695                 | 局個: 0.              | 72868                            |
| CADJPY                         | 9               | 1. <b>21</b> 2            | 91.                 | <b>23</b> <sup>2</sup>           |
| スプレッド:20                       | 安個              | 直: 90.884                 | 高值: 9               | 91.249                           |
| EURUSD                         | 1.              | 09 <b>7</b> 0             | 1.09                | <b>98</b> 3                      |
| スプレッド: 13                      | 安値              | : 1.09800                 | 高値: 1.              | 10184                            |
|                                |                 |                           | )                   | Ö .                              |
| 気配値 チ                          | teh ble         | - 5 187                   | 1                   | 10-0-                            |

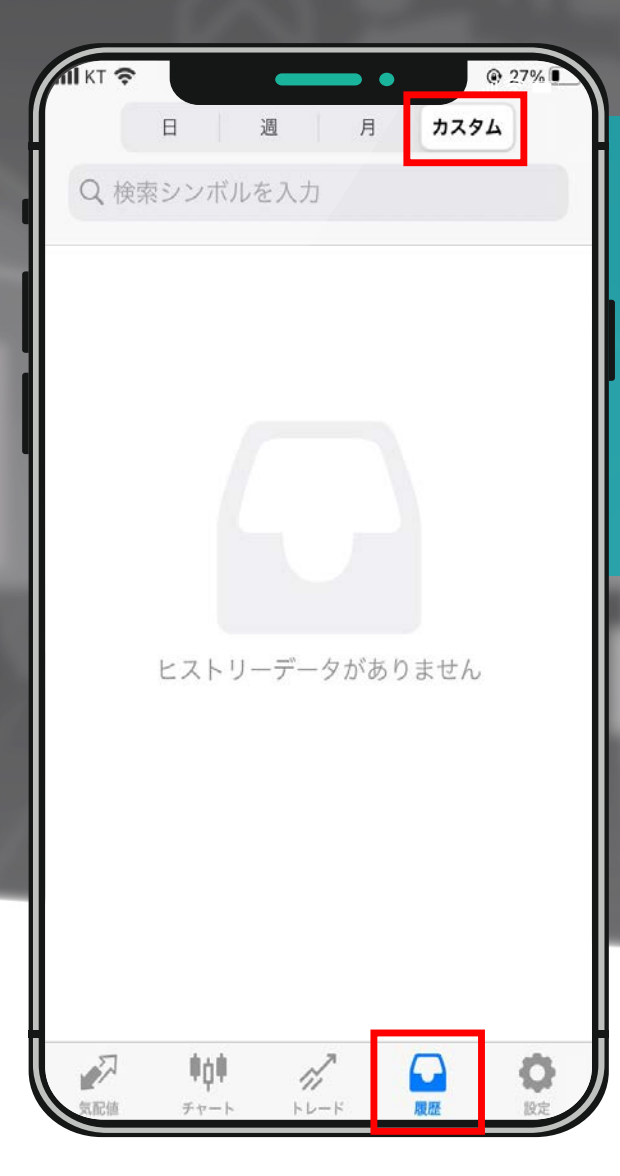

MT4モバイルプラットフォームの初期画面、 (ブローカーごとに異なる場合がある) 様々な種目のリアルタイム相場を確認可能。

画面下部の履歴アイコンをクリックし、カスタムを クリックすると期間別取引履歴が確認可能。

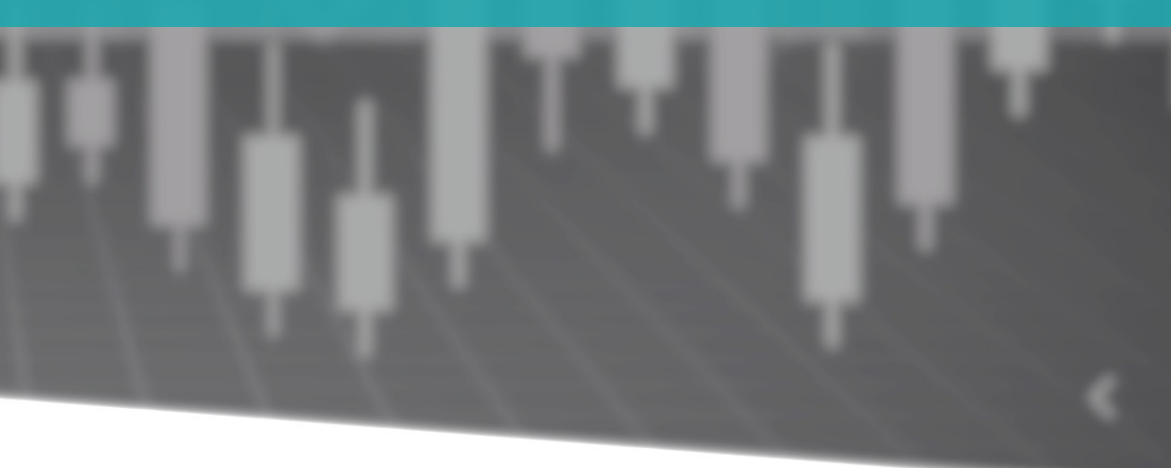

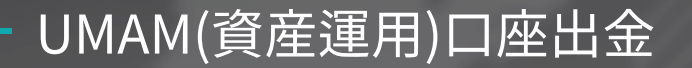

| MINGEL PARTNERS                                                                         | HOME DOWNLOADS SUPPORT 🖸 📕 上                                                                                                    |
|-----------------------------------------------------------------------------------------|----------------------------------------------------------------------------------------------------|
| Status: Active<br>since: 2022-02-09                                                     | Transfer Funds                                                                                                    |
| Open Accounts >                                                                         | Investor #21470   Investor   0 USD ~                                                                                                    |
| Deposit & Withdrawal     Deposit Funds     Withdraw Funds     Transfer Between Accounts | Amount for transfer 5000 To To Trading #21470'   FOREX-Live   0 USD                                                                                                    |
| S Trading                                                                               | ☑ 1 agree to the Terms & Conditions                                                                                                    |
| IB Partnership >                                                                        | Please make sure you have enough free margin to maintain any open positions you might have. We will not be responsible in case your margin fevel drops below the minimum. This might result in automatically closing all your open positions.                                                                                                    |
| Accounts Reload                                                                         |                                                                                                    |
| LLTRADING \$0.00<br>FOREX-Live 1:200 29 Days<br>\$0.00<br>FOREX-Live 1:200 28 Days      |                                                                                                    |
| S0.00 Investor 1:200 14 Days                                                            | Risk Warning Note: Forex and CFDs trading carries a high level of risk that may not be suitable for all investors. Leverage creates additional risk and loss exposure. Before you decide to trade foreign exchange, carefully consider your investment objectives, experience level, and risk tolerance. You could lose some or all of your initial investment; do not invest money that you cannot afford to lose. Educate yourself on the risks associated with foreign exchange trading and seek advice from an independent financial or tax advisor if you have any questions. |

1. 出金を希望するUMAM投資家は、出金申請前に、 必ずアカウント間送金メニューから出金する 金額を「INVESTOR」口座から「TRADING」 口座に振り込んでから出金を行ってください。

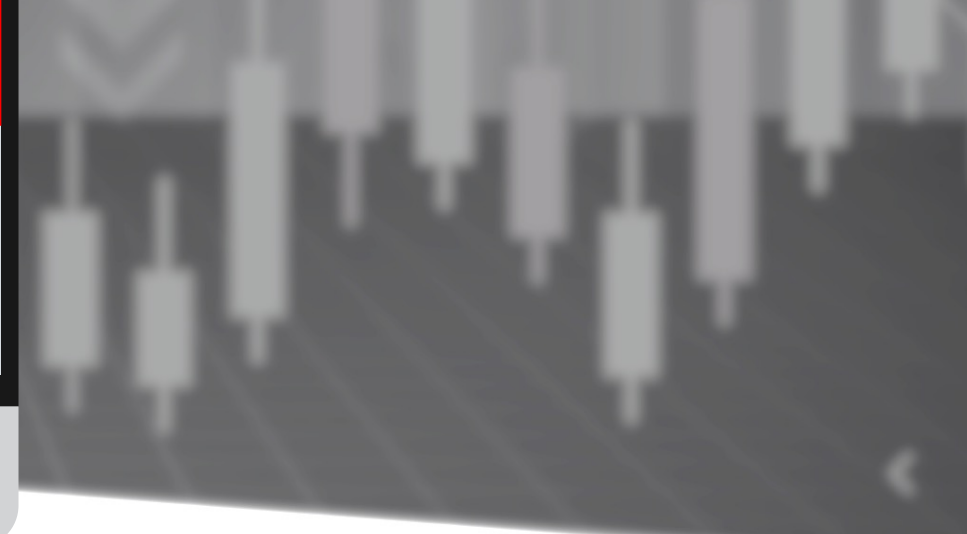

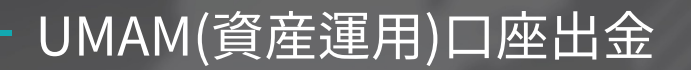

|                                                                                                    | RS              | HOME DOWNLOADS SUPPORT                                                  |                                                | 0 🔳                                                               |
|----------------------------------------------------------------------------------------------------|-----------------|-------------------------------------------------------------------------|------------------------------------------------|-------------------------------------------------------------------|
| Status: Act<br>since: 2022     Open Accounts                                                                                                    | :ive<br>2-02-09 | Withdraw Funds                                                          | <b>→</b><br>Vithdrawal                         |                                                                   |
| Deposit Funds<br>Withdraw Funds                                                                                                    | ds              | Bank Withdrawal                                                         |                                                | ×                                                                 |
| Transfer Betwe                                                                                                    | een Accounts    | Select the account Trading 4   FOREX-Live   0 USD Amount for Withdrawal | ~                                              |                                                                   |
| L. Investments & F                                                                                                    | Fund Mgmt >     | 201<br>Confirm your personal Info                                       | prmation                                       |                                                                   |
| Accounts                                                                                                    | Reload          | First Name                                                              | Bank Number/Iban                               |                                                                   |
| LTRADING                                                                                                    | <b>*0 00</b>    | MEI                                                                     | 33304428409282                                 |                                                                   |
| FOREX-Live 1:200                                                                                                    | 29 Days         | Last Name                                                               | Swift / BIC                                    |                                                                   |
| and the second second sec | \$0.00          | NAGANO                                                                  | ISO 9362                                       |                                                                   |
| FOREX-Live 1:200                                                                                                    | 28 Days         | Email                                                                   | Bank Address                                   |                                                                   |
|                                                                                                    |                 | R Mei.nagano@gmail.com                                                  | 223829484339                                   | c and loss exposure. Before you decide to trade foreign exchange, |
|                                                                                                    | \$0.00          | r<br>Phone                                                              | Your Address                                   |                                                                   |
| Investor 1:200                                                                                                    | 14 Days         | 010-0000-0000                                                           | 1600 Pennsylvania Ave NW, Washington, DC 20500 |                                                                   |
|                                                                                                    |                 | Bank Name                                                               |                                                |                                                                   |
|                                                                                                    |                 | iapan bank                                                              |                                                |                                                                   |
|                                                                                                    |                 |                                                                         | h                                              |                                                                   |
|                                                                                                    |                 | I agree to the Terms & Conditions                                       |                                                |                                                                   |
|                                                                                                    |                 | Confirm                                                                 |                                                |                                                                   |

#### 2-1.

Bank Withdrawal: Maybank USD 出金サービス

USDを投資家の個人通帳に直接入金することが できます。(ただし、投資金をUSDで入金した場合のみ可能)

Select the account:出金するMT4口座を選択
Amount for Withdrawal:出金額 (USD 201から出金可能)

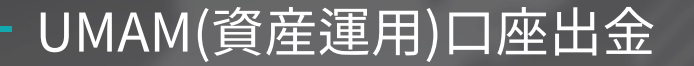

| NGEL PARTNERS                              | HOME DOWNLOADS SUPPOR                                                                                   | रा                                                                                 | 0 📕 1          |
|--------------------------------------------|----------------------------------------------------------------------------------------------------|------------------------------------------------------------------------------------|----------------|
| Status: Active since: 2022-02-09           | Withdraw Funds                                                                                          |                                                                                    |                |
| Open Accounts                              | →         Bank Withdrawal                                                                               | ≓                                                                                  |                |
| Deposit & Withdrawal                       | ~                                                                                                    | Wallet Withdrawal                                                                  |                |
| Withdraw Funds<br>Transfer Between Account | s                                                                                                    | Wallet Withdrawal                                                                  | ×              |
| S Trading                                  | 2 <sup>10</sup>                                                                                         | Crypto withdrawal time: weekday                                                    | GMT+3 & GMT+11 |
| 🚢 IB Partnership                           | э.                                                                                                    | Select the account                                                                 |                |
| Investments & Fund Mgmt                    | »                                                                                                    | Trading #   FOREX-Live   0 USD                                                     | ~              |
|                                            |                                                                                                    | Amount for Withdrawal                                                              |                |
| Accounts Reload                            |                                                                                                    | 500                                                                                |                |
| 山.TRADING                                  |                                                                                                    |                                                                                    |                |
| \$0.0                                      | 0                                                                                                    | U-PAY                                                                              |                |
| FOREX-LIVE 1:200 29 Da                     | ys                                                                                                    | ✓ BTC                                                                              |                |
| 50.0 \$0.0                                 | 0                                                                                                    | ETH                                                                                |                |
| FOREA-DWE 1.200 2.5 0.5                    | y*                                                                                                    | USDT(erc20)                                                                        |                |
|                                            | Risk Warning Note: Forex and CFDs trading<br>carefully consider your investment objective               |                                                                                    | t,             |
| \$0.0<br>Investor 1:200 14 Da              | risks associated with foreign exchange tradi     O     O     Copyright 2021 All Rights Reserved. Variou | Please leave your bank information when using U-PAY Or Feel free to leave any note |                |
|                                            |                                                                                                    | I agree to the Terms & Conditions                                                  | A              |

Confirm

#### 2-2.

ウォレットへの出金は「Wallet withdrawal」クリック。

仮想通貨により、直接本人のウォレットに振込み。 項目を入力した後、Confirmをクリック。(\*1~2日掛り) \* 仮想通貨により直接出金する場合は、誤送金を防止するための 本人ウォレット確認手続きがあります。

#### • Select the account: 出金するMT4口座選択

- Amount for Withdrawal: 出金金額(201\$から出金可能)
- Wallet method: 仮想通貨選択
- Wallet Address: 本人のウォレットアドレス

#### - カスタマーサポート・お問合せ

- Home About us Trading Markets Platform Partnerships Academy Help Center - Notice User Guide Contact Us

#### NOTICE

#### - Precautions for deposit/withdrawal in cryptocurrency

1. As the current cryptocurrency market price is fluctuating rapidly, it is calculated and transferred based on the cryptocurrency price at the time of remittance when depositing and withdrawing cryptocurrency. Therefore, please understand that the amount of cryptocurrency may be different from the amount of cryptocurrency at the time of application.

2. In the current cryptocurrency remittance process, gas costs may surge, making it difficult to withdraw smoothly. In this case, once the withdrawal application is received, our support team can inquire about the wallet address of another cryptocurrency that can replace the cryptocurrency wallet you applied for, so please refer to it.

3. Cryptocurrency withdrawals will be made on GMT+3 & GMT+11 during the week.

4. If you abuse our deposit and withdrawal system in anticipation of premium profits using the price difference of the cryptocurrency exchange, please be careful that withdrawals may be processed or restricted after 48 hours.

5. If the source of the funds is unclear, an explanation may be requested, and if the explanation is not made, withdrawal may be restricted.

Information on deposit and withdrawal times and customer consultation center hours

NGEL GLOBAL

ngelglobal.com ホームページ右上の 「Help Center」 - 「Notice」メニューで主な お知らせと注意事項をご確認いただけます。

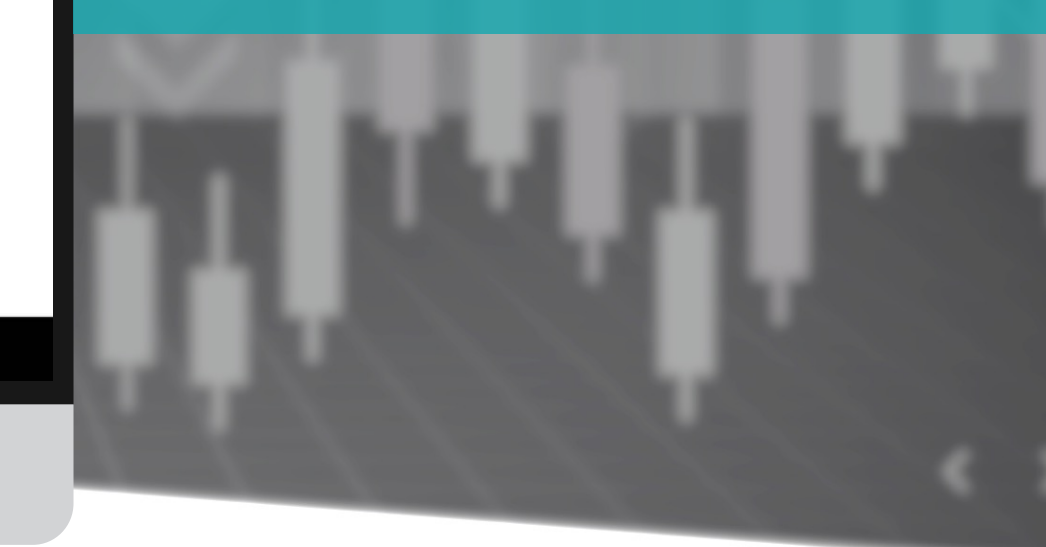

#### - カスタマーサポート・お問合せ

| AN MORE OLDER. | - Home | About us | Trading | Markets | Platform | Partnerships | Academy | Help Center |     |
|----------------|--------|----------|---------|---------|----------|--------------|---------|-------------|-----|
|                |        |          |         |         |          | Notice       |         |             | 7   |
|                |        |          |         | Y       |          | – User G     | uide    |             |     |
|                |        |          |         |         | 100      | Contac       | t Us    |             |     |
|                |        |          |         |         |          |              |         |             | 100 |

#### **User Guide**

#### 1. Introduction

- NGEL GLOBAL Unique Benefits of Trading Platform and Asset Management

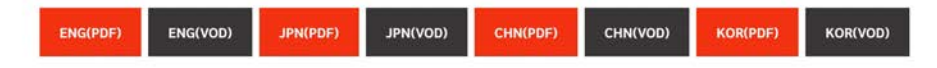

#### 2. User Manual

- Membership registration manual

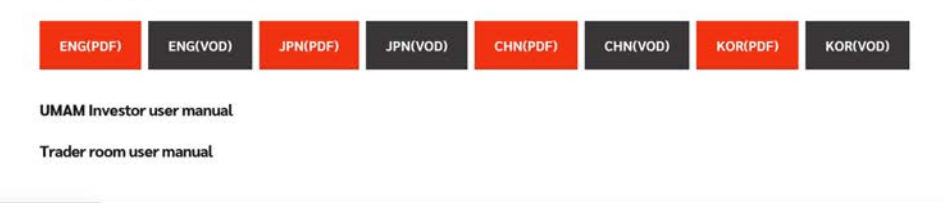

ngelglobal.com/userguide.php

ngelglobal.com ホームページ右上の 「Help Center」 - 「User Guide」メニューで 会社紹介資料とユーザーマニュアルがダウンロード いただけます。

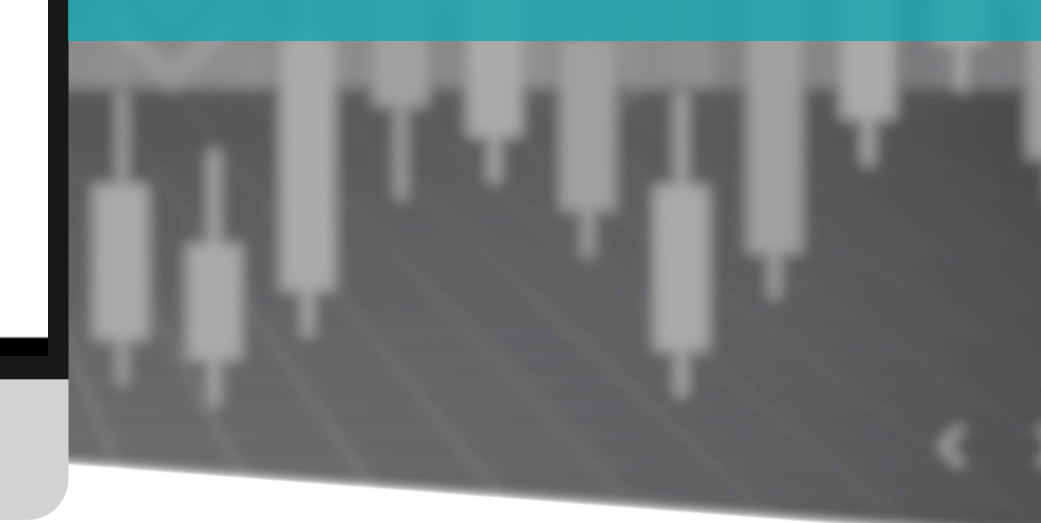

#### カスタマーサポート・お問合せ

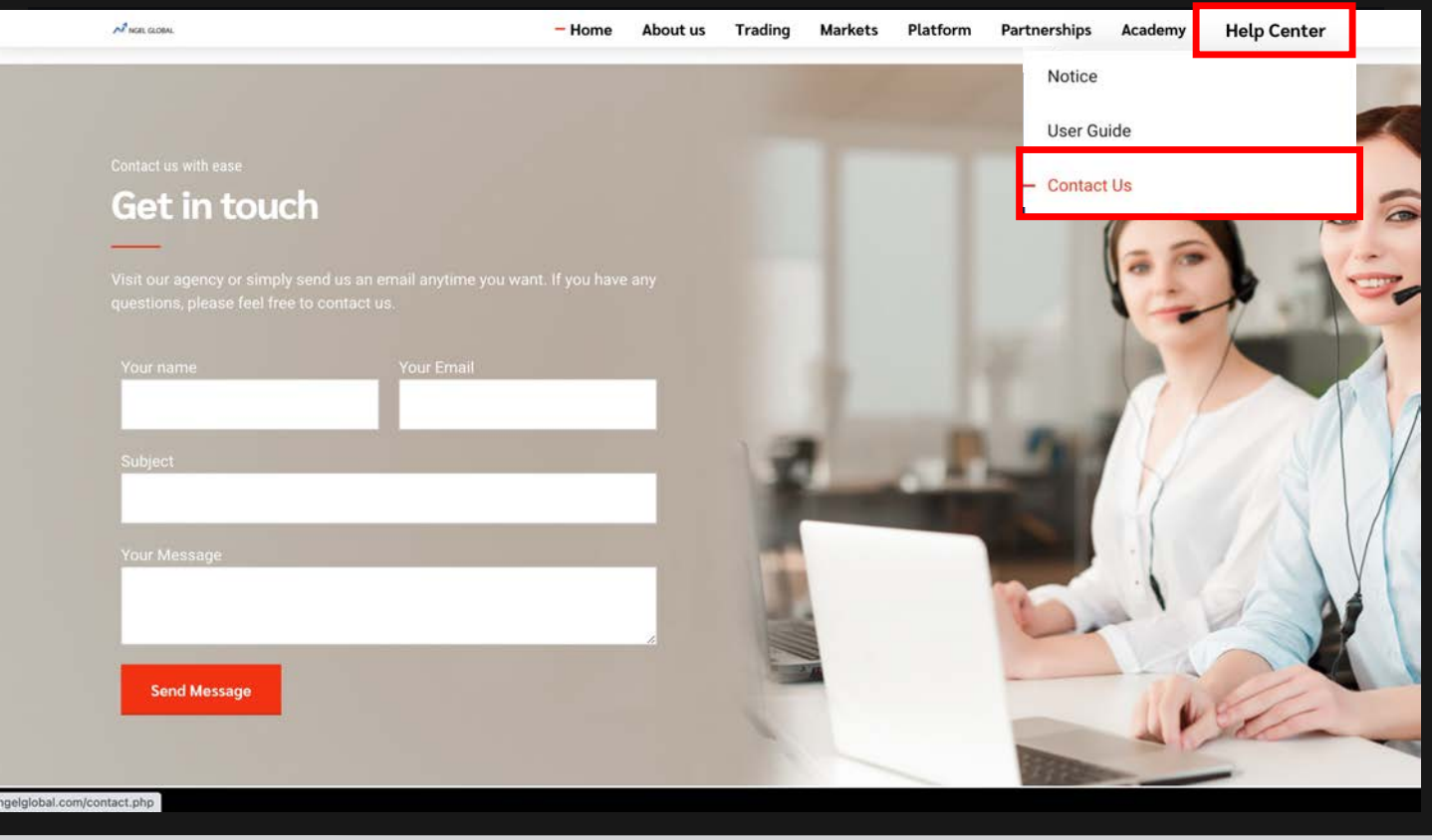

#### お問合せ①

ngelglobal.com ホームページ右上の 「Help Center」 - 「Contact Us」メニューで サポートチームへ直接問い合わせを送って回答を ただけます。

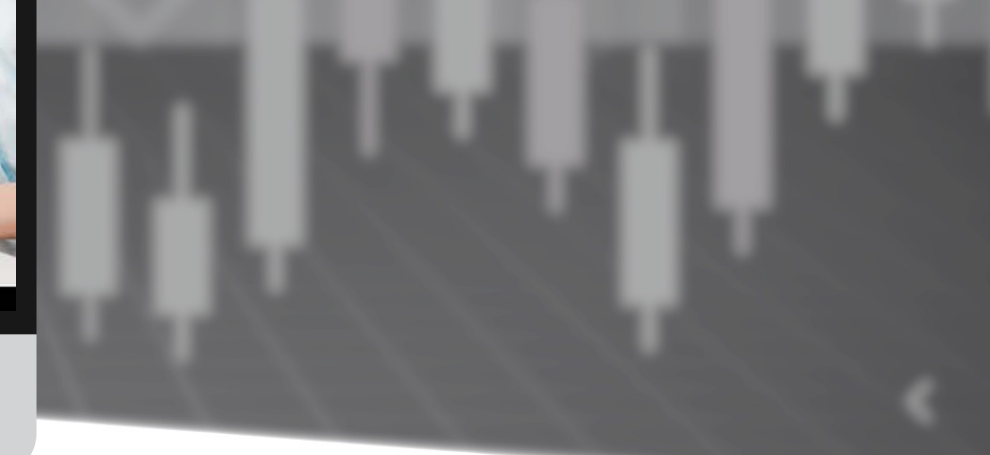

#### カスタマーサポート・お問合せ

| M NGEL PARTNERS                                                   | HOME DOWNLOADS SUPPORT                                                                                                    | 0 🔳 1-                |  |  |  |  |
|-------------------------------------------------------------------|----------------------------------------------------------------------------------------------------|-----------------------|--|--|--|--|
| MEI NAGANO<br>Status: Active<br>Type: Retail<br>since: 2022-02-09 | Welcome to NGEL Partners.<br>First of all, click "PERSONAL INFORMATION icon" on the top right of the current page, click "My Profile" to check your basic information, and upload a copy of your ID<br>and proof of address document. Only when this is completed can you "open your live account" and trading normally. Finally, download the MT4 Trading Terminal to<br>use on your computer. |                       |  |  |  |  |
|                                                                   |                                                                                                    |                       |  |  |  |  |
| Open Accounts                                                     | Recent Trading Activity                                                                                                    | Live Chat             |  |  |  |  |
| 💼 Deposit & Withdrawal                                            | MetaTrader 4                                                                                                    |                       |  |  |  |  |
| S Trading                                                         | Login Order Open Time Type Volume Symbo                                                                                                    |                       |  |  |  |  |
| 👪 IB Partnership                                                  | No data to display                                                                                                    |                       |  |  |  |  |
| 🔟 Investments & Fund Mgmt 💡                                       | O selected / 0 total Welcome to our Live Chat To better assist you, please provide the following information.                                                                                                    |                       |  |  |  |  |
| Accounts Relaat                                                   |                                                                                                    | Name Email            |  |  |  |  |
|                                                                   |                                                                                                    | MEINAGANO             |  |  |  |  |
| \$0.00                                                            |                                                                                                    | Question              |  |  |  |  |
| FOREX-Live 1:200 21 Days                                          |                                                                                                    | Test.                 |  |  |  |  |
| \$0.00<br>FOREX-Live 1:200 21 Days                                |                                                                                                    | . #                   |  |  |  |  |
|                                                                   | Risk Warning Note: Forex and CFDs trading carries a high level of risk that may not be suitable for all investors. Le<br>carefully consider your investment objectives, experience level, and risk tolerance. You could lose some or all of yo<br>risks associated with foreign exchange trading and seek advice from an independent financial or tax advisor if you                            | Start Chat powered by |  |  |  |  |
|                                                                   | © Copyright 2021 All Rights Reserved. Various trademarks held by their respective owners.                                                                                                    |                       |  |  |  |  |

#### お問合せ ②

#### リアルタイム・マンツーマンお問い合わせは 左側のLive Supportクリック。

「ONLINE」 状態でのみリアルタイム応答でき、 「OFFLINE」 状態ではメールにて回答

#### 右下のチャットに名前とメール、お問い合わせ 内容を入力後「Start Chat」をクリックして送信。

#### カスタマーサポート・お問合せ

| MINGEL PARTNERS                                                   | HOME DOWNLOAS SUPPORT 0 🔳 🌬                                                                                                    |
|-------------------------------------------------------------------|----------------------------------------------------------------------------------------------------|
| MEI NAGANO<br>Status: Active<br>Type: Retail<br>since: 2022-02-09 | Support<br>I have a question                                                                                                    |
| C Live Support                                                    | Question                                                                                                    |
| Open Accounts                                                     | Test                                                                                                    |
| 🟦 Deposit & Withdrawal >                                          | Submit                                                                                                    |
| 🕲 Trading                                                         |                                                                                                    |
| 👪 IB Partnership >                                                |                                                                                                    |
| Investments & Fund Mgmt ↓<br>Invest in a Managed Fund             |                                                                                                    |
| Accounts Reload                                                   |                                                                                                    |
| LL TRADING                                                        |                                                                                                    |
| \$0.00<br>FOREX-Live 1:200 21 Days                                |                                                                                                    |
| \$0.00<br>FOREX-Live 1:200 21 Days                                | Risk Warning Note: Forex and CFDs trading carries a high level of risk that may not be suitable for all investors. Leverage creates additional risk and loss exposure. Before you decide to trade foreign exchange, carefully consider your initial investment; do not invest money that you cannot afford to lose. Educate yourself on the |

© Copyright 2021 All Rights Reserved. Various trademarks held by their respective owners.

#### お問合せ ③

トレーダールーム上段のSUPPORTをクリック して、お問い合わせ事項を作成した後、Submit をクリックして提出すると、メールで回答して もらえます。

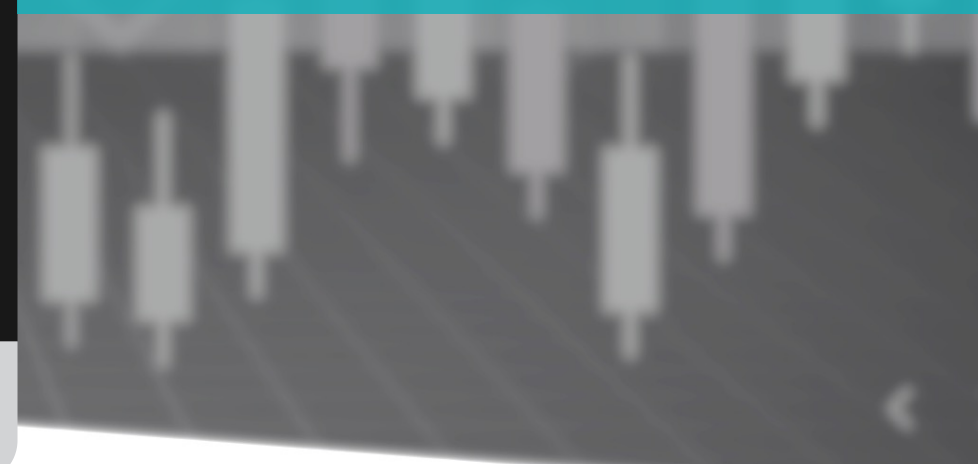

# NGEL GLOBAL USER MANUAL

http://ngelglobal.com/